# iSI - Netsecure - Add User -ClientAdminFlow

Generated from iRise 04/14/11 12:31 PM

#### 1 Client Admin: Add User Flow

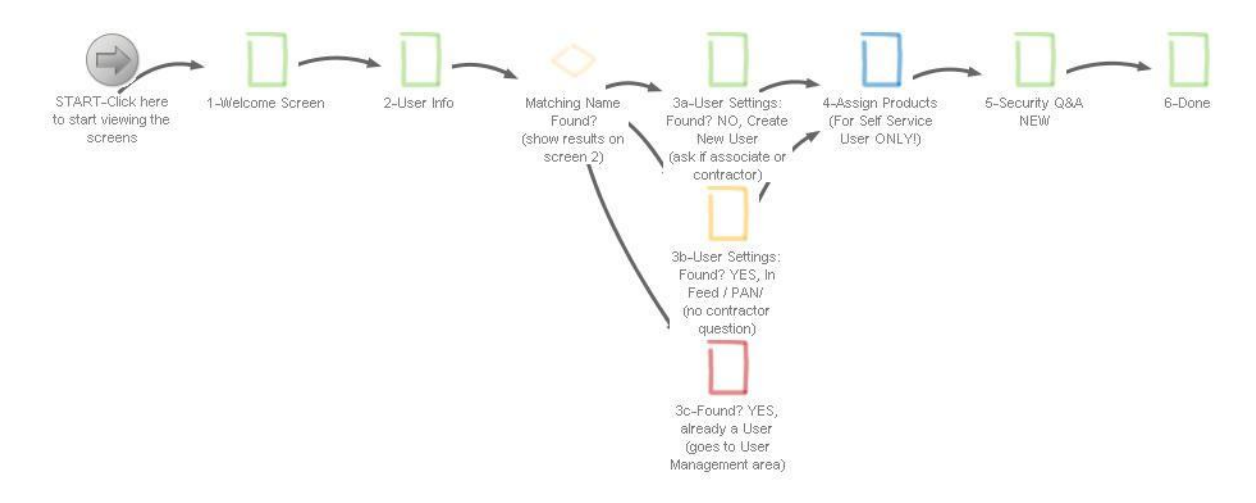

- 1.1 GREEN:"Happy Path" for Client Admin adding a brand new user BLUE: Indicates optional/conditional step ORANGE: User found in ADP db, but not yet registered in Netsecure RED: Stops add new user process, exact match found in Netsecure
- 1.2 WELCOME SCREEN: From the Welcome screen, under User, select Add.
- 1.3 ENTER NAME: System searches for match, this action captures required info that will pre-populate if a new user must be created.
- 1.4 NO, CREATE NEW USER: Search process does not result in a match, a new user must be created.

1.4.1 Add User process begins

- 1.5 YES, ASSOCIATE IN FEED/PAN/FEDERATED: This person is found, perhaps in a payroll feed, but not yet a Netsecure user.
  - 1.5.1 Enter into Add User process
- 1.6 YES, ALREADY A USER: This person already exists in the Netsecure database. System puts them within the "Manage User" area for that individual.
  - 1.6.1 User settings may be changed here.
- 1.7 ASSIGN PRODUCTS: Is conditional. Only presented if creating a Self Service User.
- 1.8 USER ID AND SECURITY Q&A: UID is issued and displayed along with the assigned User Role. Security Question and Answer is set.
- 1.9 DONE: Option to Assign Profiles: Scenario ends on the (new) Manage User area. If applicable, profiles may be assigned.

## 2 0\_How to Review an iRise Simulation

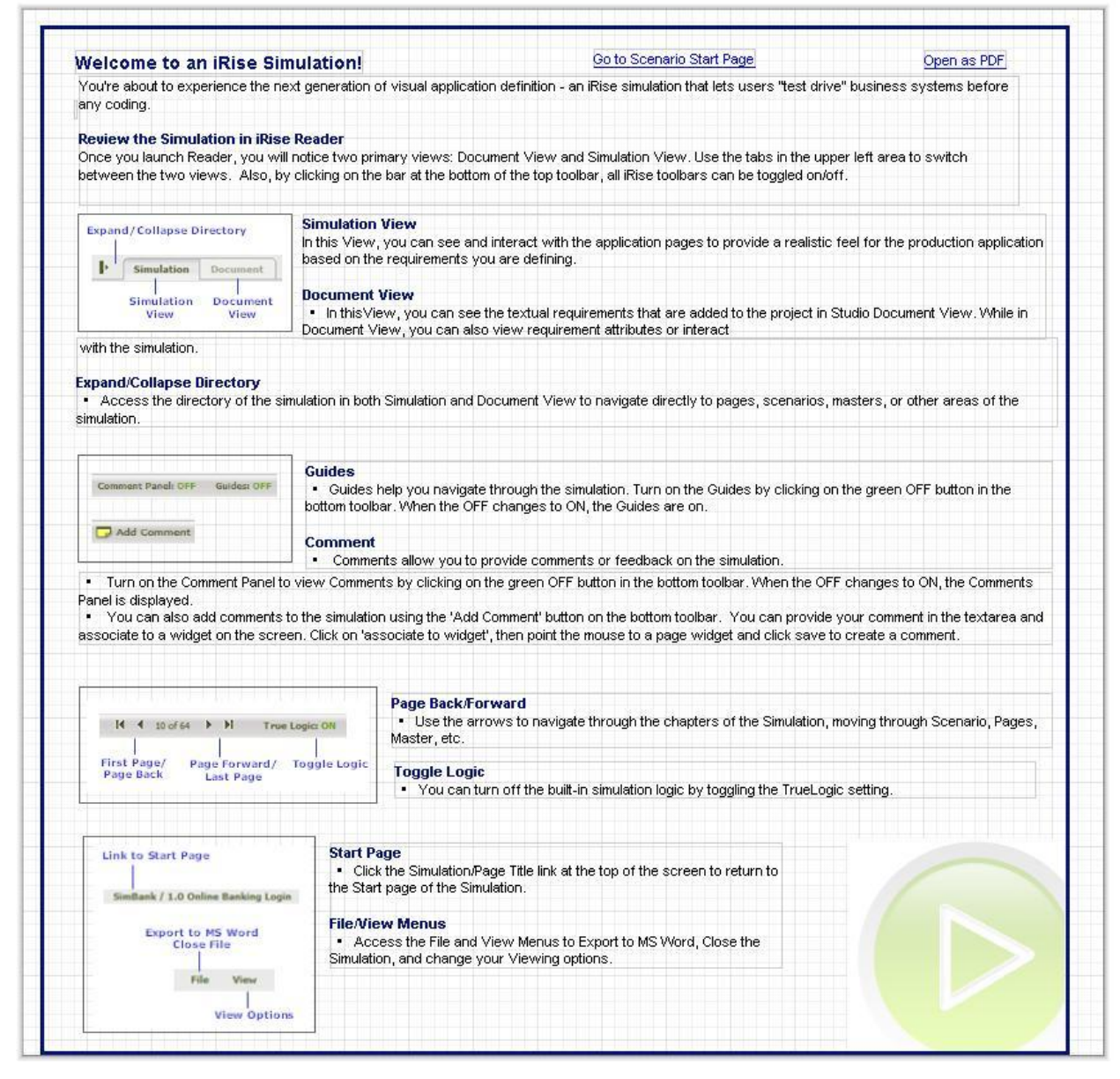

This is the area where you would write requirements to annotate the simulation.

# 3 0\_Scenario Start Page

| nulation (aka visual representation of requirements) of functionality for the <i>[project]</i> project.                                                                                                    | Toolbar Controls: View more about how to review the simulation                                                                                                    |
|----------------------------------------------------------------------------------------------------|----------------------------------------------------------------------------------------------------|
| scription: [desc],                                                                                                    | Expand/Collapse Directory Link to Start Page                                                                                                    |
|                                                                                                    | Simulation Document Sample Project / Start Page                                                                                                    |
|                                                                                                    | Simulation Document Export to MS Word<br>View View Close File                                                                                                    |
|                                                                                                    | Views Add Comment File View                                                                                                    |
|                                                                                                    | Toggle Views Add Comment View Option                                                                                                    |
| order to assist with the navigation and use of the simulation please ensure that<br>alder-walkthrough notes have been enabled. Enable the Guide now by clicking on the icon<br>sated in the iRise bar in the bottom left corner of the page.<br>e scenarios listed below are active within this iDoc. Please click a scenario name to start<br>a associated simulation. | Id         9 of 35         Id         Comment Panel: OFF         Guides: OFF         True Logic: OII           First Page /<br>Page Back         Page Forward /<br>Last Page         Toggle Comments<br>0n / Off         Toggle Guides: Toggle Logic<br>0n / Off         Toggle Logic<br>0n / Off |
| Scenario A: Client Admin Add User Flow                                                                                                    | The home icon s been added to every page of the simulation. Click it at any time to return to this scenario start page.                                                                                                    |
|                                                                                                    |                                                                                                    |
| Scenario B: ADP Admin Add User Flow                                                                                                    |                                                                                                    |
| Scenario B: ADP Admin Add User Flow                                                                                                    |                                                                                                    |

## 4 1-Welcome Screen

| ADP Net  | secure    |                                            |                                 |                        |                 | Reports   Re      | sources   Help   | My Account   Home | POD   Logout  |
|----------|-----------|--------------------------------------------|---------------------------------|------------------------|-----------------|-------------------|------------------|-------------------|---------------|
|          |           |                                            |                                 |                        | Frequent        | Tasks Select      | t an Action 🖌 🛩  | for user ID:      |               |
| Add User | Find User | Acme                                       |                                 |                        |                 |                   |                  |                   | <date></date> |
|          |           |                                            |                                 |                        |                 |                   |                  |                   |               |
|          | Wel       | come to NetSecu                            | ure iSI sec                     | urity manag            | ement tool      | !                 |                  |                   |               |
|          | You I     | have been success                          | fully logged                    | in and can no          | 1000            |                   |                  |                   |               |
|          |           | Users: Add Users ar<br>reset passwords; ar | nd Find Users<br>nd assign prol | to review, mod<br>iles | ify or delete u | iser profiles; re | issue digital ce | rtificates;       |               |
|          |           | If you are here to R<br>feature above.     | leissue a Cerl                  | ificate or Reset       | a Password fo   | or a user, use ti | he Frequent Ta   | sks               |               |
|          |           | Thank you!                                 |                                 |                        |                 |                   |                  |                   |               |
|          |           |                                            |                                 |                        |                 |                   |                  |                   |               |
|          |           |                                            |                                 |                        |                 |                   |                  |                   |               |
|          |           |                                            |                                 |                        |                 |                   |                  |                   |               |
|          |           |                                            |                                 |                        |                 |                   |                  |                   |               |
|          |           |                                            |                                 |                        |                 |                   |                  |                   |               |
|          |           |                                            |                                 |                        |                 |                   |                  |                   |               |
|          |           |                                            |                                 |                        |                 |                   |                  |                   |               |
|          |           |                                            |                                 |                        |                 |                   |                  |                   |               |
|          |           |                                            |                                 |                        |                 |                   |                  |                   |               |
|          |           |                                            |                                 |                        |                 |                   |                  |                   |               |

LOGIN - User logs into Netsecure and comes to "Welcome" screen.

MENU ITEM - Under "Users" select "Add"

#### 5 2-User Info

|                                                                           | 6.0                     |                        | Reports   Resources   Help   My Account   Home POD |
|---------------------------------------------------------------------------|-------------------------|------------------------|----------------------------------------------------|
|                                                                           |                         |                        | Frequent Tasks Select an Action 🖌 for user ID:     |
| ldd User                                                                  | Find User               | Acme                   |                                                    |
| ld User                                                                   |                         |                        |                                                    |
| > Enter User Inf                                                          | o > Select User Settin  | ngs > Set Security Q&A |                                                    |
| Enter the user's                                                          | s information requested | on this screen.        |                                                    |
| * = Required                                                              |                         |                        | Tips                                               |
| * First Name:                                                             |                         | - 1                    | <ul> <li>Social Security Number</li> </ul>         |
| * Last Name:                                                              |                         |                        | O Employee ID                                      |
| *E-mail Addre                                                             | ss:                     |                        | ○ None                                             |
|                                                                           |                         |                        | Enter again to confirm                             |
|                                                                           |                         |                        |                                                    |
| < <back no<="" td=""><td>ext&gt;&gt; Can</td><td>cel</td><td></td></back> | ext>> Can               | cel                    |                                                    |
|                                                                           |                         |                        |                                                    |
|                                                                           |                         |                        |                                                    |
|                                                                           |                         |                        |                                                    |
|                                                                           |                         |                        |                                                    |
|                                                                           |                         |                        |                                                    |

REQUIRED INFO: First Name, Last Name, E-mail are required fields.

OPTIONAL: Social Security Number and Employee ID are optional and exclusive, user may enter on, the other or none. Default state prompts user to enter SSN.

NEXT BUTTON: Searches system for all potential matches.

MESSAGE: If system returns no users, display informational message directing user to click (enabled) Add New User button

DATA CAPTURE: Input values are captured for use if New User process continues.

PAGINATION: Not representative of data, for concept only.

If one user is found, disable Add New User button -- confirm with with Pawan

Add new User button is ONLY available when either email, ssn, emp id is NOT found -- confirm with with Pawan

ADD NEW USER BUTTON: Begins the process wizard to create a New User.

\*\*\*\* Do NOT mask Emp ID

| Netse                                                                                      | cure <sub>6.0</sub>     |                    |                | Reports                       | s   <u>Resources</u>   <u>Help</u> | My Account   Home POD |
|--------------------------------------------------------------------------------------------|-------------------------|--------------------|----------------|-------------------------------|------------------------------------|-----------------------|
|                                                                                            |                         |                    |                | Frequent Tasks                | Select an Action 🛛 🛩               | for user ID:          |
| dd User                                                                                    | Find User               | Acme               |                |                               |                                    |                       |
| ld User                                                                                    |                         |                    |                |                               |                                    |                       |
| > Enter User Info                                                                          | > Select User Setting   | s > Set Securit    | y Q&A          |                               |                                    |                       |
| Enter the complet                                                                          | e user information requ | uested on this scr | een.           |                               | -                                  |                       |
| * = Required                                                                               |                         |                    |                |                               | Tips                               |                       |
| * First Name:                                                                              | [First Name]            |                    |                | 🔿 Social Security Numb        | er                                 |                       |
| * Last Name:                                                                               | [Last Name]             |                    |                | O Employee ID                 |                                    |                       |
| *E-mail Address:                                                                           | [E-mail Address]        |                    |                | None                          |                                    |                       |
|                                                                                            |                         |                    |                | [Social Securit [Soc<br>Enter | cial Securit<br>ragain to confirm  | 1                     |
| No Records Foun                                                                            | d                       |                    |                |                               | Add New User                       |                       |
| Last Name                                                                                  | First Name              | User ID            | E-mail Address | Last 4 Digits of SSN          | Employee ID                        |                       |
|                                                                                            |                         |                    |                |                               |                                    |                       |
|                                                                                            |                         | -                  |                |                               |                                    |                       |
| < <back next<="" td=""><td>Cance</td><td>3</td><td></td><td></td><td></td><td></td></back> | Cance                   | 3                  |                |                               |                                    |                       |
|                                                                                            |                         |                    |                |                               |                                    |                       |

#### 6 2.5a-User Search Result (no match found)

REQUIRED INFO: First Name, Last Name, E-mail are required fields.

OPTIONAL: Social Security Number and Employee ID are optional and exclusive, user may enter one or the other. Default state, neither are selected.

NEXT BUTTON: If there are no records found, Next is disabled.

MESSAGE: If system returns no users, display informational message directing user to click (enabled) Add New User button

DATA CAPTURE: Input values are captured for use if New User process continues.

PAGINATION: Not representative of data, for concept only.

ADD NEW USER BUTTON: Begins the process wizard to create a New User.

If exact match found, disable Add New User button - confirm with with Pawan

|                                                                                                    | 6.0                                                                                                    |                                                                                 |                                                                                                    |                                                     | Reports   R                                 | tesources   Help                                                                                                    | My Account   H | ome POD |
|----------------------------------------------------------------------------------------------------|----------------------------------------------------------------------------------------------------|---------------------------------------------------------------------------------|----------------------------------------------------------------------------------------------------|-----------------------------------------------------|---------------------------------------------|----------------------------------------------------------------------------------------------------|----------------|---------|
|                                                                                                    |                                                                                                    |                                                                                 |                                                                                                    | Freq                                                | uent Tasks: Sele                            | ct an Action 🏻 🚩                                                                                                    | for user ID:   |         |
| ld User                                                                                                    | Find User                                                                                                 | Acme                                                                            |                                                                                                    |                                                     |                                             |                                                                                                    |                | \$      |
| d User                                                                                                    |                                                                                                    |                                                                                 |                                                                                                    |                                                     |                                             |                                                                                                    |                |         |
| Enter User Info                                                                                                    | > Select User Settings                                                                                    | s > Set Security •                                                              | Q&A                                                                                                    |                                                     |                                             |                                                                                                    |                |         |
| Enter the complete                                                                                                    | user information requ                                                                                     | ested on this scree                                                             | en.                                                                                                    |                                                     |                                             |                                                                                                    |                |         |
| * = Required                                                                                                    |                                                                                                    |                                                                                 |                                                                                                    |                                                     |                                             | Tips                                                                                                    |                |         |
|                                                                                                    |                                                                                                    |                                                                                 |                                                                                                    |                                                     |                                             |                                                                                                    |                |         |
| * First Name:                                                                                                    | [First Name]                                                                                              |                                                                                 |                                                                                                    | O Social                                            | Security Number                             |                                                                                                    |                |         |
| * Last Name:                                                                                                    | [Last Name]                                                                                               |                                                                                 |                                                                                                    | O Emplo                                             | yee ID                                      |                                                                                                    |                |         |
| * E-mail Address:                                                                                                    | [E-mail Address]                                                                                          |                                                                                 |                                                                                                    | None                                                |                                             |                                                                                                    |                |         |
|                                                                                                    |                                                                                                    |                                                                                 |                                                                                                    | L                                                   | Louis tourists                              | and the second second sec |                |         |
|                                                                                                    |                                                                                                    |                                                                                 |                                                                                                    | Socia                                               | i Securit [Social :                         | Securit                                                                                                    |                |         |
|                                                                                                    |                                                                                                    |                                                                                 |                                                                                                    | Socia                                               | il Securit, Esocial :<br>Enter agai         | Securit<br>n to confirm                                                                                                    |                |         |
| There are multi<br>Note: To perfo<br>7 Records Found                                                                                      | ple users associated with<br>rm user maintenance task                                                     | this information. To a<br>s on existing users (:                                | add a new user, not included in tr<br>included in the results), select th                                                                                              | LSocia<br>he results, click /<br>ne user record an  | Add New User.<br>nd click Next.             | Securit<br>n to confirm<br>Add New User                                                                                                    |                |         |
| There are multi<br>Note: To perfo     Records Found     Last Name                                                                         | ple users associated with<br>rm user maintenance task<br>First Name                                       | this information. To a so existing users (<br>User ID                           | add a new user, not included in th<br>included in the results), select th<br>E-mail Address                                                                            | L Socia<br>he results, click i<br>he user record ai | Add New User.<br>nd click Next.             | Add New User                                                                                                    |                |         |
| <ul> <li>There are multi<br/>Note: To perfo</li> <li>7 Records Found</li> <li>Last Name</li> <li>Doe</li> </ul>                           | ple users associated with<br>rm user maintenance task<br>First Name<br>Amy                                | this information. To a<br>s on existing users (<br>User ID<br>AD-123            | add a new user, not included in th<br>included in the results), select th<br>E-mail Address<br>a-doe1@acme.com                                                         | Socia                                               | Add New User.<br>Add New User.<br>Add Next. | Add New User                                                                                                    |                |         |
| <ol> <li>There are multi<br/>Note: To perfo</li> <li>7 Records Found</li> <li>Last Name</li> <li>Doe</li> <li>Doe</li> <li>Doe</li> </ol> | ple users associated with<br>rm user maintenance task<br>First Name<br>Amy<br>Amy                         | this information. To a<br>is on existing users (<br><b>User ID</b><br>AD-123    | add a new user, not included in th<br>included in the results), select th<br>E-mail Address<br>a-doe1@acme.com<br>amy_doe@acme.com                                     | Socia<br>he results, click i<br>le user record ar   | Add New User.<br>Add New User.<br>Add Next. | Add New User                                                                                                    |                |         |
| There are multi<br>Note: To perfo      Records Found      Last Name      Doe      Doe      Doe      Doe-Rayme                             | ple users associated with<br>rm user maintenance task<br>First Name<br>Amy<br>Amy<br>Amy                  | this information. To a so existing users (<br>User ID<br>AD-123<br>AD-345       | add a new user, not included in th<br>included in the results), select th<br>E-mail Address<br>a-doe1@acme.com<br>amy_doe@acme.com<br>a-doe@acme.com                   | Socia                                               | Add New User.<br>nd click Next.             | Add New User                                                                                                    |                |         |
| There are multi<br>Note: To perfo Records Found Last Name Doe Doe Doe Doe Doe Doe Doe Doe Doe Do                                          | ple users associated with<br>rm user maintenance task<br>First Name<br>Amy<br>Amy<br>Amy<br>Amy<br>Arnold | this information. To a<br>is on existing users (<br>User ID<br>AD-123<br>AD-345 | add a new user, not included in th<br>included in the results), select th<br>E-mail Address<br>a-doe1@acme.com<br>amy_doe@acme.com<br>a.doe@acme.com<br>a.doe@acme.com | Socia                                               | Add New User.<br>nd click Next.             | Add New User Employee ID                                                                                                    |                |         |
| There are multi<br>Note: To perfo Records Found Last Name Doe Doe Doe Doe Doe Rayme Doe                                                   | ple users associated with<br>rm user maintenance task<br>First Name<br>Amy<br>Amy<br>Amy<br>Arnold        | this information. To a<br>is on existing users (<br>User ID<br>AD-123<br>AD-345 | add a new user, not included in th<br>Included in the results), select th<br>E-mail Address<br>a-doe1@acme.com<br>amy_doe@acme.com<br>a.doe@acme.com                   | Eocia<br>he results, click<br>le user record at     | Add New User.<br>Add New User.<br>Add Newt. | Add New User Employee ID                                                                                                    |                |         |
| There are multi<br>Note: To perfo Records Found Last Name Doe Doe Doe Doe Doe Next                                                        | ple users associated with<br>rm user maintenance task<br>First Name<br>Amy<br>Amy<br>Amy<br>Arnold        | this information. To a<br>is on existing users (<br>User ID<br>AD-123<br>AD-345 | add a new user, not included in th<br>Included in the results), select th<br>E-mail Address<br>a-doe1@acme.com<br>a-doe@acme.com<br>a.doe@acme.com                     | Eocia<br>he results, click<br>le user record at     | Add New User.<br>d click Next.              | Add New User                                                                                                    |                |         |

#### 7 2.5b-User Search Result (result Doe-Ray)

REQUIRED INFO: First Name, Last Name, E-mail are required fields.

OPTIONAL: Social Security Number and Employee ID are optional and exclusive, user may enter one or the other. Default state, neither are selected.

RADIO BUTTONS: Within the result set, radio selects a pre existing individual. One radio must be selected if Next button is to be clicked.

NEXT BUTTON: is conditional in the fact that next stp/screen is dependent upon status and role of selected record.

MESSAGE: If system returns no users, display informational message directing user to click (enabled) Add New User button

DATA CAPTURE: Input values are captured for use if New User process continues.

PAGINATION: Not representative of data, for concept only.

ADD NEW USER BUTTON: Begins the process wizard to create a New User.

If exact match found, disable Add New User button - confirm with with Pawan

|                                                                                                    |                                                                     |                                                                                                    | E E E                                                                                                    | requent Tasks                                              | Select an Action                                                  | for user ID: |
|----------------------------------------------------------------------------------------------------|---------------------------------------------------------------------|----------------------------------------------------------------------------------------------------|----------------------------------------------------------------------------------------------------|------------------------------------------------------------|-------------------------------------------------------------------|--------------|
| ld User                                                                                              | Find User                                                           | Acme                                                                                                    |                                                                                                    |                                                            |                                                                   | <            |
| d User                                                                                               |                                                                     |                                                                                                    |                                                                                                    |                                                            |                                                                   |              |
| > Enter User Info                                                                                    | > Select User Setti                                                 | ings > Set Security Q&A                                                                                                    |                                                                                                    |                                                            |                                                                   |              |
| Name: <u>FirstNarc</u>                                                                               | oe LastName                                                         | E-mail Address: Email                                                                                                    | Address                                                                                                    |                                                            |                                                                   |              |
| User Type:                                                                                           | 🖲 User will be in                                                   | ncluded in your <autopay> system</autopay>                                                                                                    | n(s).                                                                                                    |                                                            |                                                                   |              |
|                                                                                                    | O User is an included in yo                                         | <b>dependent contractor,</b> consultant<br>our <autopay> system(s).</autopay>                                                                          | , offshore associate or anoth                                                                              | ner type of perso                                          | n and will not be                                                 |              |
| User Role:                                                                                           | Self Service                                                        | <b>User:</b> User can access ADP servi                                                                                                    | ces to view their company ar                                                                               | nd personal info                                           | mation.                                                           |              |
|                                                                                                    | O Product User<br>User cannot ;<br>Master or Use<br>but still canno | r: User can be assigned profiles to<br>perform security tasks in Netsecur<br>er Admin to perform limited securi<br>of create users or assign product ; | o administer ADP products s<br>e. If required, user may be p<br>ly tasks such as resetting pa<br>profiles. | such as Payroll, H<br>romoted to the s<br>asswords or reis | HR, Benefits, etc.<br>ecurity role of User<br>suing certificates, |              |
|                                                                                                    | Security Adm<br>In addtion, us                                      | n <b>inistrator:</b> User can create Produ<br>ser can be assigned profiles to adı                                                                      | ct Users, reset passwords,<br>minster ADP products.                                                        | and reissue cert                                           | ificates in Netsecure.                                            |              |
|                                                                                                    | Security Mas Security Mast                                          | <b>ster:</b> User can perform all the task:<br>ters and Security Administrators ar                                                                     | s of Security Administrator. Ir<br>nd can be assigned profiles                                             | n addition, user o<br>to administer AD                     | an create other<br>P products.                                    |              |
|                                                                                                    |                                                                     |                                                                                                    |                                                                                                    |                                                            |                                                                   |              |
| < <back ne<="" td=""><td>xt&gt;&gt; C</td><td>Cancel</td><td></td><td></td><td></td><td></td></back> | xt>> C                                                              | Cancel                                                                                                    |                                                                                                    |                                                            |                                                                   |              |

#### 8 3a-User Settings: Found? NO, Create New User

FIRST NAME; LAST NAME; E-MAIL ADDRESS: Are auto-populated with data input from previous "Search" screen.

USER TYPE RADIO BUTTONS: Associate or Contractor. Default is Associate. This is the Certificate Download Information (formerly a check box)

NEXT BUTTON: Saves data, proceeds to nexts screen of wizard.

CANCEL BUTTON: Returns user to the "Search" screen

USER ROLE RADIO BUTTONS:

\*\*\*\*Self Service User is dynamic, upon hitting Next for SSU, User presented with a choice, if applicable

|                                                                                         |                                                                    |                                                                                                    | Frequent Tasks                                                                                             | Select an Action 🖌 🛩                                           | for user ID:    |
|-----------------------------------------------------------------------------------------|--------------------------------------------------------------------|----------------------------------------------------------------------------------------------------|----------------------------------------------------------------------------------------------------|----------------------------------------------------------------|-----------------|
| Add User                                                                                | Find User                                                          | Acme                                                                                                    |                                                                                                    |                                                                | <d< th=""></d<> |
| dd User                                                                                 |                                                                    |                                                                                                    |                                                                                                    |                                                                |                 |
| > Enter User Info                                                                       | > Select User Setti                                                | ngs > Set Security Q&A                                                                                                    |                                                                                                    |                                                                |                 |
| Name: FirstName                                                                         | .LastName                                                          | E-mail Address: EmailAddress.                                                                                                    | <variable:></variable:>                                                                                    | <2000>                                                         |                 |
| User Access Role:                                                                       | <ul> <li>Self Service L</li> </ul>                                 | Iser: User can access ADP services to view their c                                                                                                    | ompany and personal infor                                                                                  | mation.                                                        |                 |
|                                                                                         | Product User:<br>User cannot p<br>User Master o<br>certificates, b | : User can be assigned profiles to administer ADF<br>berform security tasks in Netsecure. If required, u<br>or User Admin to perform limited security tasks s<br>but still cannot create users or assign product pro | <sup>9</sup> products such as Payroll<br>iser may be promoted to tl<br>uch as resetting passwor<br>ffiles. | , HR, Benefits, etc.<br>he security role of<br>ds or reissuing |                 |
|                                                                                         | Security Adm                                                       | inistrator: User can create Product Users, reset pa<br>er can be assigned profiles to adminster ADP prod                                                                                                    | asswords, and reissue cert<br>ucts.                                                                        | ificates in Netsecure.                                         |                 |
|                                                                                         | Security Mast                                                      | ter: User can perform all the tasks of Security Admi<br>ers and Security Administrators and can be assigne                                                                                                    | nistrator. In addition, user c<br>ad profiles to administer AD                                             | an create other<br>P products.                                 |                 |
|                                                                                         |                                                                    |                                                                                                    |                                                                                                    |                                                                |                 |
| < <back next<="" th=""><td>b&gt; C</td><td>ancel</td><td></td><td></td><td></td></back> | b> C                                                               | ancel                                                                                                    |                                                                                                    |                                                                |                 |
| 2                                                                                       |                                                                    |                                                                                                    |                                                                                                    |                                                                |                 |
|                                                                                         |                                                                    |                                                                                                    |                                                                                                    |                                                                |                 |
| 8                                                                                       |                                                                    |                                                                                                    |                                                                                                    |                                                                |                 |

## 9 3b-User Settings: Found? YES, In Feed / PAN/ Federated User

NOTE: Do not show Self Service User option for Feed Only associates.

## 10 3c-Found? YES, already a User

|                   | 0.0                                           |                                                                                                    |                                                                                    | Toporto   Tosources                                                   | Coop   Correction   Long POD   Lo |
|-------------------|-----------------------------------------------|----------------------------------------------------------------------------------------------------|------------------------------------------------------------------------------------|-----------------------------------------------------------------------|-----------------------------------|
|                   |                                               |                                                                                                    | Fre                                                                                | quent Tasks Select an Action                                          | ior user ID:                      |
| Add User          | Find User Acn                                 | ne                                                                                                    |                                                                                    |                                                                       | <d< th=""></d<>                   |
| Manage User≻L     | eslie Anders                                  |                                                                                                    |                                                                                    |                                                                       |                                   |
| ew User Info      | View User Info                                |                                                                                                    |                                                                                    |                                                                       |                                   |
| it User Info      | Bareanal Info                                 |                                                                                                    |                                                                                    |                                                                       |                                   |
| sign Profiles     | Fersonarinno                                  |                                                                                                    |                                                                                    | 140.200                                                               |                                   |
| eset Password     | Name:                                         | Leslie Anders                                                                                                    | User ID:                                                                           | AD-123                                                                |                                   |
| issue Certificate | Email:                                        |                                                                                                    | Phone Number:                                                                      | 973-974-6945                                                          |                                   |
| move Certificate  | User Settings                                 |                                                                                                    |                                                                                    |                                                                       | -                                 |
| ange Status       | Statue                                        | Activo                                                                                                    |                                                                                    |                                                                       |                                   |
| lete              | Jien Access Polo                              | Product liger: Liger cap                                                                                                    | he assigned profiles to administer                                                 | ADP products such as payroll                                          |                                   |
|                   | User Access Role.                             | HR, Benefits, ets. User ca                                                                                                    | annot perform security tasks in Ne                                                 | tsecure.                                                              |                                   |
|                   | User Type:                                    | This user is an independer                                                                                                    | nt contractor, consultant, offshore                                                | e associate or another type of                                        |                                   |
|                   |                                               | person not included in you<br>(This user will not be aske                                                                                                    | rr <autopay> system(s) and ADP<br/>d to verify their identity during the</autopay> | cannot verify this user's identity.<br>certificate download process.) |                                   |
|                   | Certificate Download                          | I Information                                                                                                    |                                                                                    |                                                                       | -                                 |
|                   | Temporary Security G                          | uestion: What was th                                                                                                    | e name of your first pet?                                                          |                                                                       | 4                                 |
|                   | Temporary Security A                          | nswer: Fido                                                                                                    |                                                                                    |                                                                       |                                   |
|                   |                                               |                                                                                                    |                                                                                    |                                                                       |                                   |
|                   | Business Address                              |                                                                                                    |                                                                                    |                                                                       |                                   |
|                   | Country:                                      | USA                                                                                                    |                                                                                    |                                                                       |                                   |
|                   | Business Address 1:                           | 3 ADP Blvd                                                                                                    |                                                                                    |                                                                       |                                   |
|                   | Business Address 2:                           |                                                                                                    |                                                                                    |                                                                       |                                   |
|                   | Business Address 3:                           |                                                                                                    |                                                                                    |                                                                       |                                   |
|                   | City/Town:                                    | Roseland                                                                                                    |                                                                                    |                                                                       |                                   |
|                   | State/Province:                               | New Jersey                                                                                                    |                                                                                    |                                                                       |                                   |
|                   |                                               | and the second second se |                                                                                    |                                                                       |                                   |
|                   | Zip/Postal Code:                              | 07068                                                                                                    |                                                                                    |                                                                       |                                   |
|                   | Zip/Postal Code:<br>Additional Info           | 07068                                                                                                    |                                                                                    |                                                                       |                                   |
|                   | Zip/Postal Code:<br>Additional Info<br>Notes: | 07068                                                                                                    |                                                                                    |                                                                       | ]                                 |
|                   | Zip/Postal Code:<br>Additional Info<br>Notes: | 07068                                                                                                    |                                                                                    |                                                                       | ]                                 |
|                   | Zip/Postal Code:<br>Additional Info<br>Notes: | 07068                                                                                                    |                                                                                    |                                                                       |                                   |
|                   | Zip/Postal Code:<br>Additional Info<br>Notes: | 07068                                                                                                    |                                                                                    |                                                                       |                                   |

## **11 4-Assign Products**

| DP Net:                                                                                | secure <sub>6.0</sub>    |                              | Reports         | Resources   Help   My Account   | Home POD   Log    |
|----------------------------------------------------------------------------------------|--------------------------|------------------------------|-----------------|---------------------------------|-------------------|
|                                                                                        |                          |                              | Frequent Tasks) | elect an Action 🛛 👻 for user ID |                   |
| Add User                                                                               | Find User                | Acme                         |                 |                                 | <da< th=""></da<> |
| dd User                                                                                |                          |                              |                 |                                 |                   |
| > Enter User li                                                                        | nfo > Select User Se     | ttings > Set Security Q&A    |                 |                                 |                   |
| Name: FirstNa                                                                          | ame LastName             | E-mail Address: EmailAddress |                 |                                 |                   |
| Assign ADF                                                                             | 9 Services               |                              |                 |                                 |                   |
| Select the ADF                                                                         | services to which the    | user requires access.        |                 |                                 |                   |
| Select a Servi                                                                         | ice: Homepage Po         | rtal                         |                 |                                 |                   |
|                                                                                        |                          |                              |                 |                                 |                   |
|                                                                                        |                          |                              |                 |                                 |                   |
| < <back< td=""><td>Next&gt;&gt;</td><td>Cancel</td><td></td><td></td><td></td></back<> | Next>>                   | Cancel                       |                 |                                 |                   |
|                                                                                        |                          |                              |                 |                                 |                   |
|                                                                                        |                          |                              |                 |                                 |                   |
|                                                                                        |                          |                              |                 |                                 |                   |
|                                                                                        |                          |                              |                 |                                 |                   |
| Copyright © 200:                                                                       | 8 ADP Inc., Portions Coj | pyright © 2003               |                 | > SITE INDEX > PRIV             | ACY > LEGA        |

## 12 5-Security Q&A NEW

| Netsecure <sub>6.0</sub>                                                                           | Reports   Resources   Help   My Account   Home POD   L               |
|----------------------------------------------------------------------------------------------------|----------------------------------------------------------------------|
|                                                                                                    | Frequent Tasks Select an Action 🖌 for user ID:                       |
| dd User Find User Acme                                                                             | ×:                                                                   |
| id User                                                                                            |                                                                      |
| > Enter User Info > Select User Settings > Set Security Q&A                                        |                                                                      |
| View ADP Services User ID                                                                          |                                                                      |
| Jser has been created with the user ID provided below.                                             |                                                                      |
| User ID: UserID.                                                                                   |                                                                      |
|                                                                                                    |                                                                      |
| An e-mail with the instructions to access ADP services will be sent to the e-mail                  | l address provided below.                                            |
| Intersection of the second this e-mail to an alternate e-mail address, enter it in the field below | W.                                                                   |
| E-mail Address: [E-mail Address]                                                                   |                                                                      |
|                                                                                                    |                                                                      |
| Select Security Question and Answer                                                                |                                                                      |
| Select Security question and Answer                                                                | u. Dua ida kija ja fumation ka kina comu juma slakalu and ja a namun |
| communication, either in person, by phone or e-mail. User must change this infor                   | rmation after logging on to their ADP service.                       |
| tote: Security answer must be at least 6 characters long.                                          |                                                                      |
| = Required                                                                                         |                                                                      |
| * Temporary Security Question                                                                      | * Temporary Security Answer                                          |
|                                                                                                    |                                                                      |
|                                                                                                    |                                                                      |
|                                                                                                    |                                                                      |
| <sback cancel<="" submit="" td=""><td></td></sback>                                                |                                                                      |

TEMPORARY SECURITY QUESTION AND ANSWER: Are required

#### 13 6-Done

| 6.0                                                              |                                                                                                    |                                                                                                    | Reports   Resource                                                                                                    | s   Help   My Account   Home POD   Log                                                                                                    |
|------------------------------------------------------------------|----------------------------------------------------------------------------------------------------|----------------------------------------------------------------------------------------------------|----------------------------------------------------------------------------------------------------|----------------------------------------------------------------------------------------------------|
|                                                                  |                                                                                                    | Frei                                                                                                    | quent Tasks Select an Ac                                                                                                    | tion 👱 for user ID:                                                                                                    |
| Find User Acm                                                    | ne and a second second s |                                                                                                    |                                                                                                    | <da< th=""></da<>                                                                                                    |
| eslie Anders                                                     |                                                                                                    |                                                                                                    |                                                                                                    |                                                                                                    |
| Congratulations! Th<br>To provide administra                     | ne user ID <b>UserID</b> has been<br>tor access to your ADP serv                                                                                                    | assigned to <b>FirstName LastNa</b> i<br>ices, assign a profile to this use                                                                                                    | <b>ne</b> ,<br>r.                                                                                                    |                                                                                                    |
| View User Info                                                   |                                                                                                    |                                                                                                    |                                                                                                    |                                                                                                    |
| Personal Info                                                    |                                                                                                    |                                                                                                    |                                                                                                    |                                                                                                    |
| Name:                                                            | Leslie Anders                                                                                                    | User ID:                                                                                                    | UserID                                                                                                    |                                                                                                    |
| Email:                                                           | EmailAddress                                                                                                    | Phone Number:                                                                                                    | 973-974-6945                                                                                                    |                                                                                                    |
|                                                                  |                                                                                                    |                                                                                                    |                                                                                                    |                                                                                                    |
| User Settings                                                    |                                                                                                    |                                                                                                    |                                                                                                    |                                                                                                    |
| Status:                                                          | Active                                                                                                    |                                                                                                    |                                                                                                    |                                                                                                    |
| User Access Role:                                                | Product User: User can b<br>HR, Benefits, ets. User car                                                                                                    | e assigned profiles to adminster<br>inot perform security tasks in Ne                                                                                                    | ADP products such as payroll,<br>tsecure.                                                                                                    |                                                                                                    |
| User Type:                                                       | This user is an independent<br>person not included in your<br>(This user will not be asked                                                                                                    | contractor, consultant, offshore<br><autopay> system(s) and ADP (<br/>to verify their identity during the</autopay>                                                                                                    | associate or another type of<br>cannot verify this user's identity.<br>certificate download process.)                                                                                                    |                                                                                                    |
| Certificate Download                                             | Information                                                                                                    |                                                                                                    |                                                                                                    |                                                                                                    |
| Temporary Security Q                                             | uestion: What was the                                                                                                    | name of your first pet?                                                                                                    |                                                                                                    |                                                                                                    |
| Temporary Security A                                             | nswer: Fido                                                                                                    |                                                                                                    |                                                                                                    |                                                                                                    |
| Business Address                                                 |                                                                                                    |                                                                                                    |                                                                                                    |                                                                                                    |
| Country:                                                         | USA                                                                                                    |                                                                                                    |                                                                                                    |                                                                                                    |
| Business Address 1:                                              | 3 ADP Blvd                                                                                                    |                                                                                                    |                                                                                                    |                                                                                                    |
| Business Address 2:                                              |                                                                                                    |                                                                                                    |                                                                                                    |                                                                                                    |
| Business Address 3:                                              | Papaland                                                                                                    |                                                                                                    |                                                                                                    |                                                                                                    |
| City/Town:                                                       | New Jersey                                                                                                    |                                                                                                    |                                                                                                    |                                                                                                    |
| State Dravince:                                                  | NOW DELSEY                                                                                                    |                                                                                                    |                                                                                                    |                                                                                                    |
| State/Province:                                                  | 07068                                                                                                    |                                                                                                    |                                                                                                    |                                                                                                    |
| State/Province:<br>Zip/Postal Code:                              | 07068                                                                                                    |                                                                                                    |                                                                                                    |                                                                                                    |
| State/Province:<br>Zip/Postal Code:<br>Additional Info           | 07068                                                                                                    |                                                                                                    |                                                                                                    |                                                                                                    |
| State/Province:<br>Zip/Postal Code:<br>Additional Info<br>Notes: | 07068                                                                                                    |                                                                                                    |                                                                                                    |                                                                                                    |
|                                                                  | Find User Anders eslie Anders Congratulations! Tri To provide administra View User Info Personal Info Name: Email: User Settings Status: User Access Role: User Type: Certificate Download Temporary Security O Temporary Security A Business Address Country: Business Address 1: Business Address 2: Business Address 2: Country: Business Address 3: Chirfown:                                                                                                    | Find User       Acme         eslie Anders         Congratulationst The user ID User(ID) has been to provide administrator access to your ADP server to provide administrator access to your ADP server to previde administrator access to your ADP server to previde administrator access to your ADP server to previde administrator access to your ADP server to previde administrator access to your ADP server to previde administrator access to your ADP server to previde administrator access to your ADP server to previde administrator access to your ADP server to previde administrator access to your ADP server to previde administrator access to your ADP server to previde administrator access to your ADP server to previde user to previde administrator access and the asked to provide administrator access and the asked to previde administrator access address to provide administrator access address 1: a ADP Blvd Business Address 3: Business Address 3: City/Town: | Fire       Acme         eslie Anders       Congratulations! The user ID User(ID) has been assigned to FirstName LastName LastN | Frequent Tasks       Select an Active         esile Anders         Congratulations! The user ID User (D) has been assigned to FirstMane_LastMane,<br>To provide administrator access to your ADP services, assign a profile to this user.         View User Info         Personal Info         Name:       Lestle_Anderss         User Settings         Status:       Active         User Access Role:       Product User: User can be assigned profiles to administer ADP products such as payroll,<br>HR, Benefits, ets. User cannot perform security tasks in Netsecure.         User Type:       This user is an independent contractor, consultant, offstore associate or another type of<br>person not included in your -Autopaye system(s) and ADP cannot verify this user's identity.<br>(This user will not be asked to verify their identity during the certificate download process.)         Certificate Download Information       Temporary Security Answer:       Fido         Business Address       Galanters       Ja DP Blvd         Business Address 2:       Business Address 3:       Galanters         Business Address 3:       Galanters 3:       Galanters 3: |

## 14 Tips

| If you are un | isure of the client's exact ID, use * as a wildcard   |
|---------------|-------------------------------------------------------|
| character to  | substitute the unknown characters. You must           |
| enter at leas | t three characters when using wildcard characters     |
| in your sean  | ch.                                                   |
| For example   | , to find the client "My Test Company" with the clien |
| ID "MTC 200   | 9" , you can enter one of the following phrases :     |
| DMTC*, *200   | 19, *200*                                             |
| Do not use (  | *) between the characters included in the search.     |